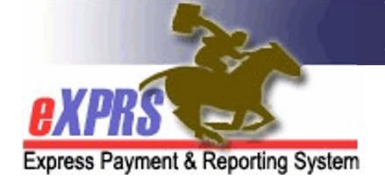

# How to Create a Service Delivered Billing Entry on the eXPRS Desktop Site as a Personal Support Worker

#### <u>Overview</u>

As of April 2020, all Personal Support Workers (PSWs) should be using eXPRS Mobile-EVV for Attendant Care and/or Daily Relief Care services. This is true unless you have been granted an exception by the authorizing Case Management Entity (CME). However, there may be times that you need to manually enter a Service Delivered Billing Entry (SD) into the eXPRS Desktop site.

## How to Create an SD on the eXPRS Desktop Site

1) Log into the eXPRS Desktop Site and select **Create Service Delivered Entries** from Single Service Authorization.

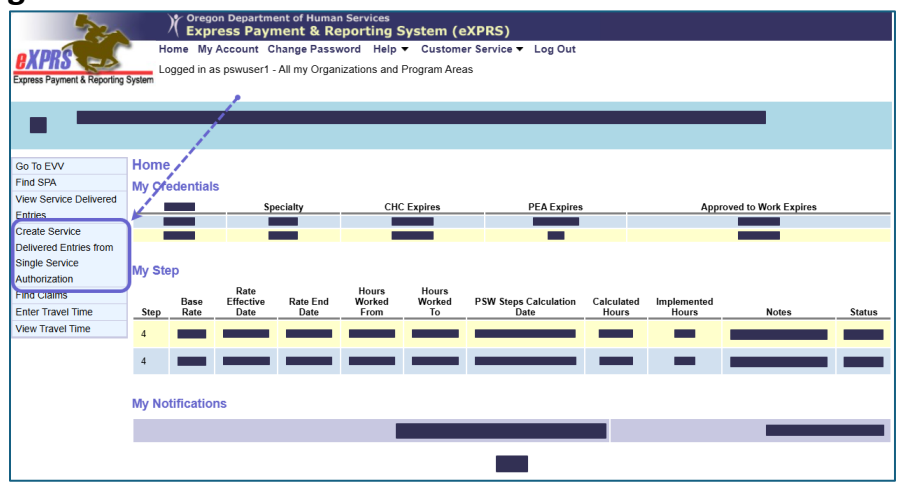

2) Enter criteria to search for your authorizations and select **Find.** In this example, we are using an **Effective Date** and **End Date**.

| Coregon Department of Human Services<br>Express Payment & Reporting System (eXPRS) |                                             |                                   |          |          |  |  |  |  |  |
|------------------------------------------------------------------------------------|---------------------------------------------|-----------------------------------|----------|----------|--|--|--|--|--|
| o VDDC                                                                             | Home My Account Change Password             | Help ▼ Customer Service ▼ Log Out |          |          |  |  |  |  |  |
|                                                                                    | Logged in as pswuser1 - All my Organization | s and Program Areas               |          |          |  |  |  |  |  |
| Express Payment & Reporting                                                        | System                                      |                                   |          |          |  |  |  |  |  |
|                                                                                    |                                             |                                   |          |          |  |  |  |  |  |
|                                                                                    |                                             |                                   |          |          |  |  |  |  |  |
|                                                                                    |                                             |                                   |          |          |  |  |  |  |  |
| Go To EVV                                                                          | Create Service Delivered Entries from       | n Single Service Authorization    |          |          |  |  |  |  |  |
| Find SPA                                                                           | Client Prime:                               |                                   |          |          |  |  |  |  |  |
| View Service Delivered                                                             | Service Location/RSW/SRD Browider ID:       |                                   |          |          |  |  |  |  |  |
| Create Service                                                                     | Service Location/FSW SFD Frovider ID.       | drs                               |          |          |  |  |  |  |  |
| Delivered Entries from                                                             | DHS Contract Num:                           |                                   |          |          |  |  |  |  |  |
| Single Service                                                                     | Service Element:                            | ~                                 |          |          |  |  |  |  |  |
| Authorization                                                                      | Procedure Code:                             |                                   |          |          |  |  |  |  |  |
| Find Claims                                                                        | riosculie ooue.                             |                                   | <u> </u> |          |  |  |  |  |  |
| Enter Travel Time                                                                  | Svc Modifier Cd:                            | ~                                 |          |          |  |  |  |  |  |
| View Travel Time                                                                   | Effective Date:                             | 2/1/2025                          | Exact:   | ○Yes ®No |  |  |  |  |  |
|                                                                                    | End Date:                                   | 2/28/2025                         | Exact:   | ⊖Yes ®No |  |  |  |  |  |
|                                                                                    | Find Reset                                  |                                   |          |          |  |  |  |  |  |

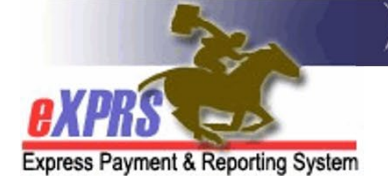

3) From the Results List, your active authorizations return. To create an SD, select the **Dollar Sign (\$)** on the far right for that authorization.

| view traver time |             | Effective Date:                      | 2/1/2025   |                |         | E          | act: O    | Yes 🖲 No |     |
|------------------|-------------|--------------------------------------|------------|----------------|---------|------------|-----------|----------|-----|
|                  |             | End Date:                            | 2/28/2025  |                |         | E          | act: O    | Yes 🖲 No |     |
|                  |             | Name                                 | Find Reset | Print          | Service | Location/P | sw        |          |     |
|                  | WRKLA, XKGO | SK RM                                |            | USER1, PSW     |         |            |           | N.       | ¢   |
|                  | SPA#        | Proc Code                            |            | Modifier       | Rate    | Begin      | End       |          | J J |
|                  | 118         | OR004 - Comm Transp, Mileage         | WE -       | Community      | Fixed   | 2/1/2025   | 6/30/2025 |          |     |
|                  | 118         | OR526 - Attendant Care, home or comm | NA -       | Not Applicable | Fixed   | 2/1/2025   | 6/30/2025 | <b>S</b> |     |

4) On the **Service Delivered by Service Authorization** page, enter the information needed to complete the SD and select **Save All**. In this example, we are completing an SD for Attendant Care, so we enter the following information:

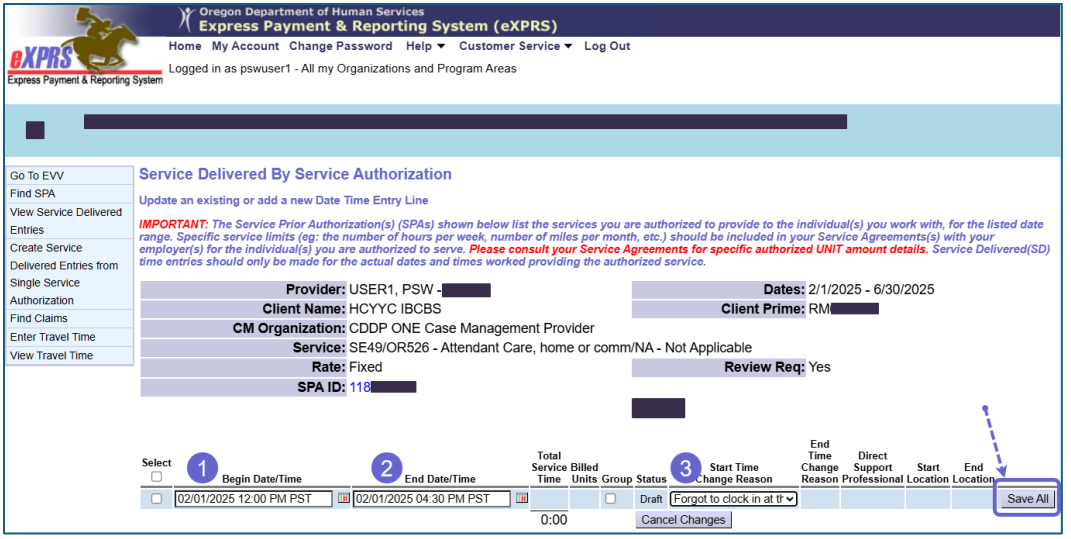

- 1) **Begin Date/Time**: Enter the date and time your shift began<sup>1</sup>
- 2) End Date/Time: Enter the date and time your shift ended<sup>1</sup>
- 3) **Start Time Change Reason**: Select a reason that the start time is being manually entered (or changed).

<sup>&</sup>lt;sup>1</sup> Times in eXPRS show default to the Pacific time zone. If SDs are entered for services provided in a different time zone, once the SD is saved as a draft, the data will display in eXPRS as the Pacific time zone equivalent for the different time zone data entered. For example: An SD is entered with a begin date/time of **5/15/2021 10:00 AM MDT**. Once that SD billing is saved as a draft, eXPRS will display that information as **5/15/2021 9:00 AM PDT**.

Oregon Department of Human Services
Express Payment & Reporting System (eXPRS)

Express Payment & Reporting System

4) You may select the checkbox for each SD you create, and then select **Submit**.

|                                                                        | Serv                        | ice Delivered By Servic                                                                                                    | e Authorization            |   |               |        |       |               |                            |        |              |          |          |        |
|------------------------------------------------------------------------|-----------------------------|----------------------------------------------------------------------------------------------------|----------------------------|---|---------------|--------|-------|---------------|----------------------------|--------|--------------|----------|----------|--------|
| GO TO EVV                                                              | OCIV                        | control beneficie by dervice Autonization                                                                                                    |                            |   |               |        |       |               |                            |        |              |          |          |        |
| View Service Delivered                                                 | Time                        | Time Sheet(s) save succeeded.                                                                                                    |                            |   |               |        |       |               |                            |        |              |          |          |        |
| Entries                                                                | Undat                       | Undate an existing or add a new Date Time Entry Line                                                                                                    |                            |   |               |        |       |               |                            |        |              |          |          |        |
| Create Service                                                         | opuut                       | opuate an existing of add a new Date finite Lifting Line                                                                                                    |                            |   |               |        |       |               |                            |        |              |          |          |        |
| Delivered Entries from                                                 | IMPOF                       | MPORTANT: The Service Prior Authorization(s) (SPAs) shown below list the services you are authorized to provide to the individual(s) you work with, for the listed date<br>many Canadities cancio librits (act the number of bury neuronic number of miles are presented at a listed date<br>indicated by a service prior Authorization(s) (SPAs) shown below list the services you are authorized to provide to the individual(s) you work with, for the listed date<br>many Canadities cancio librits (act the number of bury neuronic number of miles are presented to individual in units (act the provide to the individual) of the individual (s) you work with, for the listed date<br>many canadities and the number of the provide number of miles are presented at a listed date<br>many canadities and the provide number of the provide number of the number of the numb |                            |   |               |        |       |               |                            |        |              |          |          |        |
| Single Service                                                         | emplo                       | range: specinic service immits (eg: me number or nours per week, number or minis per Mohth, etc.) should be included in your SerVice Agreements(s) with your<br>employer(s) for the individual(s) you are authorized to serve. Please consult your Service Agreements for specific authorized UNIT amount details. Service Delivered(SD)                                                                                                    |                            |   |               |        |       |               |                            |        |              |          |          |        |
| Authorization                                                          | time e                      | time entries should only be made for the actual dates and times worked providing the authorized service.                                                                                                    |                            |   |               |        |       |               |                            |        |              |          |          |        |
| Find Claims                                                            |                             | Provider: USER1, PSW - 760096 Dates: 2/1/2025 - 6/30/2025                                                                                                    |                            |   |               |        |       |               |                            |        |              |          |          |        |
| Enter Travel Time                                                      |                             | Client Name: WFBBF VUFQZ Client Prime: RM000V2D                                                                                                    |                            |   |               |        |       |               |                            |        |              |          |          |        |
| View Travel Time                                                       |                             | CM Organization: CDDP ONE Case Management Provider                                                                                                    |                            |   |               |        |       |               |                            |        |              |          |          |        |
| Service: SE49/OR526 - Attendant Care, home or comm/NA - Not Applicable |                             |                                                                                                    |                            |   |               |        |       |               |                            |        |              |          |          |        |
|                                                                        | Rate: Fixed Review Reg: Yes |                                                                                                    |                            |   |               |        |       |               |                            |        |              |          |          |        |
|                                                                        |                             | SPA ID                                                                                                    | 118712993                  |   |               |        |       |               |                            |        |              |          |          |        |
|                                                                        |                             |                                                                                                    | ,                          |   |               |        |       | A Pri         | nt                         |        |              |          |          |        |
|                                                                        |                             |                                                                                                    |                            |   |               |        |       |               |                            |        |              |          |          |        |
|                                                                        |                             |                                                                                                    |                            |   |               |        |       |               |                            | End    |              |          |          |        |
|                                                                        | Select                      |                                                                                                    |                            |   | Total         | Billod |       |               | Start Time                 | Time   | Direct       | Start    | End      |        |
|                                                                        |                             | Begin Date/Time                                                                                                    | End Date/Time              | - | Time          | Units  | Group | Status        | Change Reason              | Reason | Professional | Location | Location |        |
|                                                                        |                             | 02/01/2025 12:00 PM PST                                                                                                    | 02/01/2025 04:30 PM PST    |   | 4:30          |        |       | Draft         | Forgot to clock in at th v |        |              |          |          |        |
|                                                                        |                             | 02/02/2025 12:00 PM PST                                                                                                    | 02/02/2025 05:30 PM PST    |   | 5:30          |        |       | Draft         | Clocked in too early v     |        |              |          |          |        |
|                                                                        |                             | 02/02/2020 12:001 101 01 -                                                                                                    |                            |   |               |        | 0     | Deef          | E (( ) ) ( )               |        |              |          |          |        |
|                                                                        |                             | 02/03/2025 10:00 AM PST                                                                                                    | 02/08/2025 06:15 PM PST    |   | 8:15          |        | U     | Drait         | Forgot to clock in at tr 🗸 |        |              |          |          |        |
|                                                                        |                             | 02/03/2025 10:00 AM PST                                                                                                    | 02/09/2025 06:15 PM PST    |   | 8:15          |        |       | Draft         | Reason                     |        |              |          |          | Save A |
|                                                                        |                             | 02/03/2025 10:00 AM PST II<br>mm/dd/yyyy hh:MM mM PST II                                                                                                    | II 02/08/2025 06:15 PM PST |   | 8:15          |        | 0     | Draft         | Reason v                   |        |              |          |          | Save A |
|                                                                        |                             | 02/03/2025 10:00 AM PST L<br>mm/dd/yyyy hh:MM mM PST L                                                                                                    | U 02/08/2025 06:15 PM PST  |   | 8:15<br>18:15 |        | 0     | Draft<br>Canc | Reason v<br>el Changes     |        |              |          |          | Save A |
|                                                                        |                             | 02/03/2025 10:00 AM PST                                                                                                    | U2/08/2025 06:15 PM PST    |   | 8:15<br>18:15 |        |       | Draft<br>Canc | Reason                     |        |              |          |          | Save A |

- **TIP:** While an SD is in Draft Status, you can edit all of the fields and also Delete the SD if needed.
- 5) If needed, you can also submit Draft SDs by selecting Left Menu > View Service Delivered Entries.

|                                 | )( <sup>Oregon</sup><br>Expre | Department of Humar<br>ss Payment & Re | n Services<br>Porting Sy | stem (eX    |
|---------------------------------|-------------------------------|----------------------------------------|--------------------------|-------------|
| VIDO                            | Home My A                     | ccount Change Passv                    | vord Help 🔻              | Customer \$ |
| Express Payment & Reporting Sys | Logged in as                  | pswuser1 - All my Organ                | izations and Pro         | ogram Areas |
|                                 |                               |                                        |                          |             |
|                                 | •                             |                                        |                          |             |
| Go To EVV                       | lome                          |                                        |                          |             |
| Find SPA                        | ly Credentials                |                                        |                          |             |
| View Service Delivered          | · _                           | Specialty                              | CHC E                    | xpires      |
| Entries                         |                               |                                        |                          |             |
| Create Service                  |                               |                                        |                          |             |
| Delivered Entries from          |                               |                                        |                          |             |

6) Enter your search criteria, and select a status of **Draft.** Then select **Find.** 

| Go To EVV              | View Service Delivered                                                                                                    |                                                     |                     |  |  |  |  |  |  |
|------------------------|----------------------------------------------------------------------------------------------------|-----------------------------------------------------|---------------------|--|--|--|--|--|--|
| Find SPA               | Enter one or more search criteria. Criteria are cur                                                                                                    | nulative. Results returned are limited to 5.000 rov | VS.                 |  |  |  |  |  |  |
| View Service Delivered |                                                                                                    |                                                     |                     |  |  |  |  |  |  |
| Entries                | ore: in criteria entered results in more than 5,000 rows, data returned will be truncated, fou may need to narrow your search criteria to return a mailer dataset. |                                                     |                     |  |  |  |  |  |  |
| Create Service         |                                                                                                    |                                                     |                     |  |  |  |  |  |  |
| Single Service         | Client Prime:                                                                                                    |                                                     |                     |  |  |  |  |  |  |
| Authorization          | Service Location/PSW SPD Provider ID:                                                                                                    | <i>8</i> 5                                          |                     |  |  |  |  |  |  |
| Find Claims            | DHS Contract Num:                                                                                                    |                                                     |                     |  |  |  |  |  |  |
| Enter Travel Time      | Bris Contract Num.                                                                                                    |                                                     |                     |  |  |  |  |  |  |
| View Travel Time       | Service Prior Auth#:                                                                                                    |                                                     |                     |  |  |  |  |  |  |
|                        | Service Delivered ID:                                                                                                    |                                                     |                     |  |  |  |  |  |  |
|                        |                                                                                                    |                                                     |                     |  |  |  |  |  |  |
|                        |                                                                                                    |                                                     |                     |  |  |  |  |  |  |
|                        | Show Auth Status.                                                                                                    |                                                     | snow Reviewed Date: |  |  |  |  |  |  |
|                        | Claim ICN:                                                                                                    |                                                     |                     |  |  |  |  |  |  |
|                        |                                                                                                    |                                                     |                     |  |  |  |  |  |  |
|                        | status:                                                                                                    | Draft V                                             |                     |  |  |  |  |  |  |
|                        | Show Aggregated(into claim):                                                                                                    | Both O Aggregated O Not Aggregated                  |                     |  |  |  |  |  |  |
|                        | Begin Date:                                                                                                    | 2/1/2025                                            | End Date: 2/28/2025 |  |  |  |  |  |  |
|                        | Submitted From:                                                                                                    |                                                     | Submitted To:       |  |  |  |  |  |  |
|                        | Created From:                                                                                                    |                                                     | Created To:         |  |  |  |  |  |  |
|                        | Reviewed From:                                                                                                    |                                                     | Reviewed To:        |  |  |  |  |  |  |
|                        | Suspense Location:                                                                                                    | Select V                                            |                     |  |  |  |  |  |  |
|                        | Exception Code:                                                                                                    |                                                     |                     |  |  |  |  |  |  |
|                        | Max Displayed:                                                                                                    | 25 •                                                |                     |  |  |  |  |  |  |
|                        |                                                                                                    | Find                                                |                     |  |  |  |  |  |  |

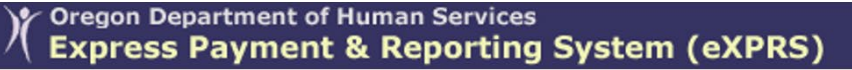

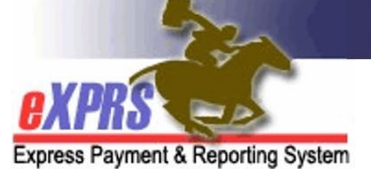

7) From the Results List, select the checkboxes at the left of an SD, then **Submit**.

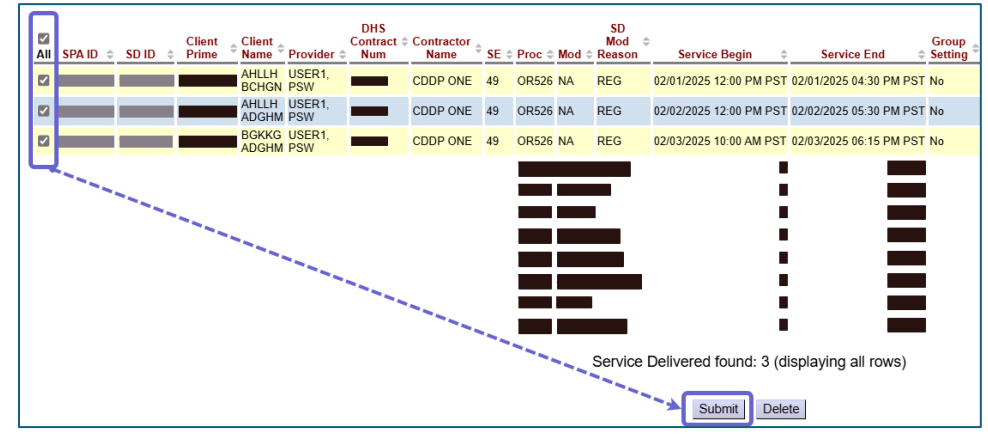

After Submitting SDs using either method, they will move to a new status.

| • =                                                                         |         |                 |                |               |               |                               |                               |       |      |        |         |                                               |
|-----------------------------------------------------------------------------|---------|-----------------|----------------|---------------|---------------|-------------------------------|-------------------------------|-------|------|--------|---------|-----------------------------------------------|
| Go To EVV                                                                   | Service | Delivered       | d Resu         | lts           |               |                               |                               |       |      |        |         |                                               |
| Find SPA                                                                    |         |                 |                |               |               |                               |                               |       |      |        |         |                                               |
| View Service Delivered<br>Entries                                           | SPA ID  | Client<br>Prime | Client<br>Name | Provider      | Service       | Service<br>Begin              | Service<br>End                | Units | Rate | Amount | Status  | Notes                                         |
| Create Service<br>Delivered Entries from<br>Single Service<br>Authorization |         |                 | LWAAW<br>KNWXC | USER1,<br>PSW | SE49/OR526/NA | 02/01/2025<br>12:00 PM<br>PST | 02/01/2025<br>04:30 PM<br>PST | 4:30  |      |        | Pending | Your<br>Service<br>Delivered<br>is<br>Pending |
| Find Claims<br>Enter Travel Time<br>View Travel Time                        |         |                 | FYUUY<br>EDYZS | USER1,<br>PSW | SE49/OR526/NA | 02/02/2025<br>12:00 PM<br>PST | 02/02/2025<br>05:30 PM<br>PST | 5:30  |      |        | Pending | Your<br>Service<br>Delivered<br>is<br>Pending |
|                                                                             | —       | —               | KXBBX<br>LMXWD | USER1,<br>PSW | SE49/OR526/NA | 02/03/2025<br>10:00 AM<br>PST | 02/03/2025<br>06:15 PM<br>PST | 8:15  |      |        | Pending | Your<br>Service<br>Delivered<br>is<br>Pending |

SDs that move to Pending status are ready for the CDDP or Brokerage to review against your signed timesheets and progress notes. These can be printed directly from eXPRS by following the guide: **How to Print a Timesheet.** 

Approved SDs are put into claims by eXPRS at scheduled times each month:

| Pay Period                         | System claims processing date                                       |
|------------------------------------|---------------------------------------------------------------------|
| $1^{st} - 15^{th}$ of the month    | Around the 23 <sup>rd</sup> /24 <sup>th</sup> of that month         |
| 16 <sup>th</sup> – last day of the | Around the 8 <sup>th</sup> /10 <sup>th</sup> of the following month |
| month                              |                                                                     |

Please refer to the current PSW Payroll Calendar for Timesheet Due Dates and pay dates. This calendar is available on the eXPRS Help Menu and on the Public Partnerships, LLC Website.

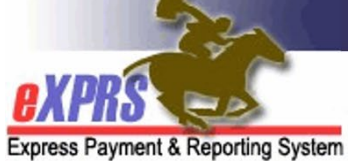

## Appendix A: Hourly Services

SDs for Hourly Services can overlap another provider's billings by up to 15 minutes. This facilitates transition time between providers. Any SDs that by 15 minutes or more will suspend as a suspected duplicate service to the individual.

#### **OR508** Relief Care

There may be times that individuals receiving OR507 Daily Relief Care need additional care which requires the PSW to be awake more than 16 hours. If that situation occurs, the PSW should bill those additional awake hours under the service code OR508-Hourly Relief Care.

OR508 Hourly Relief Care is billed in the same manner as other hourly attendant care services. However, OR508-Hourly Relief Care SDs should fall entirely within an SD for the corresponding OR507 Daily Relief Care service that these additional hours support.

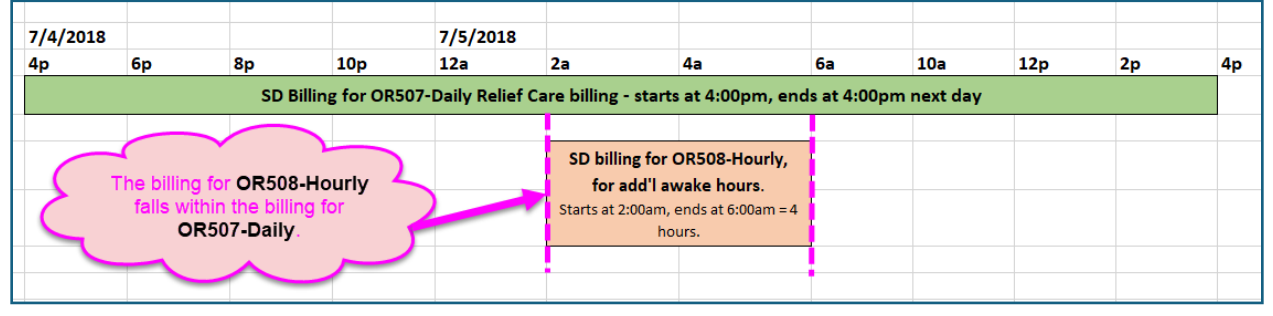

### Appendix B: Group Services

When you are delivering services to two or more individuals at the same time, You should create separate SDs entries *for each individual*. Use the **Begin Date/Time** and **End Date/Time** that each individual was with you when creating the SD.

Check the **Group** box for each SD that overlaps any amount of billing time that you were with another individual.

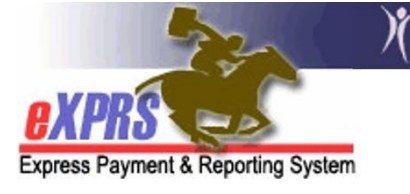

| - Attendant Sare, nome or comm/NA - N<br>Re<br>Print |                 |             |     |       |        |                      |  |  |  |
|------------------------------------------------------|-----------------|-------------|-----|-------|--------|----------------------|--|--|--|
| M<br>I)                                              | Service<br>Time | Bih.<br>Uni | s ( | Group | Status | Start Ti<br>Change R |  |  |  |
|                                                      | 2:30            |             |     |       | Draft  | Clocked in too       |  |  |  |
|                                                      | 3:08            |             |     |       | Draft  | Reason               |  |  |  |
|                                                      | 2:19            |             |     |       | Draft  | Reason               |  |  |  |
|                                                      |                 |             |     |       |        |                      |  |  |  |

This will cause eXPRS to pro-rate the units billed and total cost for each individual's billing by the number of individuals in the group.